# 林木疫情鑑定與資訊中心

## 使用說明書(一般使用者)

#### I. 申請新帳號

A. 請點選網站主選單中【案件申請登入】

| 茶林務局 前面 股情期簡介                                          | TPACE         TPACE         TPACE <t< th=""><th><ul> <li>k疫情出版品 與我們帶給 -</li> </ul></th><th>林木疫情</th><th>樹木<br/>醫<br/>鑑定與資訊中<br/>Forest Disease Information Cen<br/>案作申請登入</th></t<> | <ul> <li>k疫情出版品 與我們帶給 -</li> </ul>                                                                                                    | 林木疫情                                        | 樹木<br>醫<br>鑑定與資訊中<br>Forest Disease Information Cen<br>案作申請登入 |
|--------------------------------------------------------|----------------------------------------------------------------------------------------------------|----------------------------------------------------------------------------------------------------|---------------------------------------------|---------------------------------------------------------------|
| 有關林木的健康問題,我們提供相關(                                      | 的知識與諮詢服務,如有弱                                                                                                    | 8週林木不健康的情形,您可經)                                                                                                    | 中広連須担供的 診斷変件線 L                             | 由体 印政坦山於新由林 采用途                                               |
| 書快請專業人員為您提供相關的診斷                                       | 與防治建議,以幫助林木回                                                                                                    | 回復健康。                                                                                                    | 山沒调納淀代的影圖条件廠上                               | 中調 加扬徒山診剧中調,找们當                                               |
| 書快請專業人員為您提供相關的診斷!<br>重要公告                              | 與防治建議,以幫助林木回                                                                                                    | 2復健康。                                                                                                    | 山汉洞湖征伏山略剧张什威上                               | 甲酮 旅游徒工診副甲酮 「找问算<br>發佈時間                                      |
| ■快請專業人員為您提供相關的診斷!<br>重要公告<br>【公告】104年起只受理線上申請診         | 與防治建議,以幫助林木回<br>斷服務                                                                                                    | 1997年1月1日 - 1997年1日 - 1997年11月 - 1997年11月 - 1997年 | 山沒调励定估计。略會採行做工                              | 平時 版務短出診斷中時, 秋门智<br>發佈時間<br>2015-07-01                        |
| 書供請專業人員為您提供相關的診斷!<br>重要公告<br>【公告】104年起只受理線上申請診<br>最新消息 | 與防治建議,以幫助林木回<br>斷服務                                                                                                    | / (加加利用) (10 Jul)                                                                                                    | · (가지 바이지 마지 3 (가지 3)(가지 마지 1 (가지 마지 1 (가지) | 中時 成初位山即回(中時) 1 2017年<br>發佈時間<br>2015-07-01<br>發佈時間           |

#### B. 請點選【註冊新帳號】

| 我的帳號                                                                                    |
|-----------------------------------------------------------------------------------------|
| 註冊新帳號 戰入 索取新密碼                                                                          |
| 使用者名稱 *                                                                                 |
| 可以使用空档;除了半形句點、連結線和底線()之外,不可使用其他符號。                                                      |
| 電子郵件位址 *                                                                                |
|                                                                                         |
| 一個有效的電子鄧件地址。所有由系統發出的電子鄧件將寄往此地址。這電子鄧件地址不會被公開,並且只在您想要取得新空碼、按收涡息或通知時,我們才會用此電子鄧件地<br>址著宿路您。 |

C. 請輸入【使用者名稱】以及【電子郵件】

| 我的帳號                                            |                                            |
|-------------------------------------------------|--------------------------------------------|
| 註冊新帳號 登入 索取新密碼                                  |                                            |
| 使用者名稱 *                                         |                                            |
| 可以使用空格;除了半形句點、連結線和底線 () 之外,不可使用其他符號,            |                                            |
| 電子郵件位址 *                                        |                                            |
| 一個有效的電子整件地址。所有由系統發出的電子整件將寄往此地址。這電子部件#<br>址寄信給您。 | 1.址不會被公開,並且只在您想要取得新密碼、接收消息或通知時,我們才會用此電子郵件地 |

D. 請詳閱【個人資料提供告知事項暨同意書】以及【林木疫情鑑定與資訊 中心使用說明同意】後勾選同意事項。

| - 個人資料提供告知事項監問意書                                                                                                    |           |
|----------------------------------------------------------------------------------------------------|-----------|
| 一、IFC展示之物22<br>本網站蒐集您的個人質料部含姓名·製造人動市、製造人地址、單位名稱、電話、傳真及e-mail。                                                                 | •         |
| 四、儒人資料利用期間。地區、對象、方式<br>您的個人資料僅於中華民國领域內利用,且利用(標實)對象僅為林蒂試驗所內之單位。                                                                |           |
| 五、當學人學有之權利<br>信得以實證方式請求下列事項:<br>1.直詞或請求關發式們所保存您的個人資料<br>3.補充或更正您提供的個人資料<br>4.停止冤集。處理或利用您的個人資料<br>5.删除您的個人資料                   |           |
| 目我同孽以上事項。                                                                                                    |           |
| Terms and Conditions of Use                                                                                                   |           |
| 林木疫績鑑定與資訊中心使用說明                                                                                                    |           |
| 1. 本網站為提供樹木病蟲審健麼曾理之免費語詞,語詞方式分為網路申請及下載申請夜之e-mail及爆算,                                                                           |           |
| 2. 網路及e-mall申請書還妥申請表後。以附加權方式傳送受審部位(核葉或很基部、根部)及受審終全欄經片。做為疫情利定之用。                                                               |           |
| 3. 無論何種方式申請,提供受賓部位權本發寄至本中心(台北而南海路53號 林木疫情中心),將有酌防治罐讓的正確性。                                                                     |           |
| 4. 本網站以線上往返服務為主。故申講時實料、照片有時件書將無法收件铆環,物講配合。                                                                                    |           |
| 5.林木疫情中心為林果試驗所之研究單位,服務項目為樹木(林木)病蟲畜之防治濾濾。碱以人力,經費有限無法提供軟件之現壞會診,經費補助及於<br>置償期等股務,取請原設。                                           | )治計撒      |
| 6.林木疫情鑑定结果,曾依申請人提供資料、照片及標本之證據所作的林木不良問題原因之判斷,無法做為林木倒伏插成人員、財發損傷之直接證明<br>鑑定報告無法當作行政訴訟之用。                                         | 則,故       |
| 7.申請人在申請時已了解本項診斷協調為林業試驗所例晶審診斷人員之需要服務。說不論送診之例晶審最後是否得以防治成功。申請人留將放棄同該<br>訪人員或本所求償之權利。                                            | \$ 165 28 |
| 7. 申請人在申請時已了解本項診斷諮問為林蕪試驗所病蟲審診斷人員之醫尊服弱。故不論送診之病蟲審最後是百得以防治成功。申請人留將放棄问該<br>該人員或本所求償之權利。<br>III Accept Terms & Conditions of Use * | 3812      |

E. 輸入驗證碼,點選註冊新帳號

| CAPTCHA        |                            |  |
|----------------|----------------------------|--|
| 請回答此問題         | 以證明您為真實訪客,並且防範垃圾機器人的入侵。    |  |
| 968            | 795                        |  |
| What code is   | in the image? *            |  |
|                |                            |  |
| Enter the char | icters shown in the image. |  |
| 註冊新帆號          |                            |  |

F. 請至您的電子信箱收取系統寄送之註冊確認信件,並依循信件內文進行 密碼設定以便執行系統登入。

帳號申請後信箱收到註冊確認信件,點選一次性連結進入網站。

| 林木 | 疫情鑑定與資訊中心-user2016之註冊確認信 📄 ष件團 🗴                                                                                                    |
|----|----------------------------------------------------------------------------------------------------|
| •  | <b>林木疫情鑑定與資訊中心</b><br>寄給 我 〒<br>欲愛的user2016,                                                                                                    |
|    | 氢謝您註冊於林木疫情鑑定與資訊中心網站。您現在可以使用以下連結登入網站,或複製網站網址貼於您的瀏覽器網址列進行登入。<br>http://172.16.1.69/fhsnc/user/reset/8826/1453361656/MFvil-TofcHxMdEIXek93F0B0cPpVOIxa9F7toyN044 |
|    | 此違結為一次性登入使用,登入會將您導入個人帳號介面,請您立即修改您的密碼。                                                                                                    |
|    | 更改密碼後即可登入系統 <u>http://172.16.1.69/fhsnc/user?destination=node</u> 中繼續使用。                                                                                      |
|    | 使用者名稱: user2016<br>密碼: 密碼                                                                                                    |

G. 自上述連結進入網站,請點選【登入】。

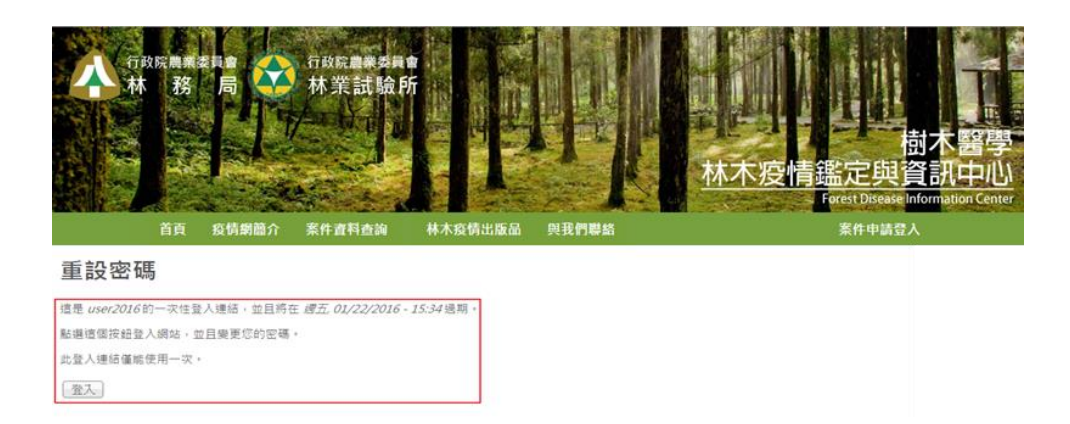

H. 登入後將進入個人帳號介面,請填入密碼,按下確定以儲存您的相關設定。

| 您剛才使用了您的一次性登入刻                    | 重結。現在已經不再需要使用這    | [個連結了。請變更您的密碼。                              |
|-----------------------------------|-------------------|---------------------------------------------|
| user2016                          |                   |                                             |
|                                   |                   |                                             |
| user2016                          |                   |                                             |
|                                   |                   |                                             |
| 199.192 計圖早島                      |                   |                                             |
| Biblio settings                   |                   |                                             |
| <b>佐田老久</b> 伝。                    |                   |                                             |
| 使用省名稱*                            |                   |                                             |
|                                   |                   |                                             |
| 可以使用空格; 际了丰形句點、建結線和底              | 線 () 乙外, 不可使用具他符號 | ۵                                           |
| 電子郵件位址 *                          |                   |                                             |
| @gmail.com                        |                   |                                             |
| 一個有效的電子郵件地址・所有由系統發出               | 出的電子郵件將寄往此地址・這電子  | 子鄞件地址不會被公開,並且只在您想要取得新密碼、接收消息或通知時,我們才會用此電子郵件 |
| 址寄信給您・                            |                   |                                             |
| Password Requirements             |                   |                                             |
| 宓碼                                |                   |                                             |
|                                   | 密碼強度:             | 弱                                           |
| た。辺の年                             |                   |                                             |
|                                   |                   |                                             |
|                                   |                   |                                             |
| 建立安全性更強的密碼:<br>• 不心於六個字元          | •                 |                                             |
| <ul> <li>加入小寫字母</li> </ul>        |                   |                                             |
| • 加入大寫字母                          |                   |                                             |
| <ul> <li>加入數字</li> </ul>          |                   |                                             |
| <ul> <li>カロ 1 4番目との体現者</li> </ul> |                   |                                             |

I. 恭喜您,可以開始使用本中心系統。

## II. 登入系統

A. 請點選網站主選單中【案件申請登入】

| ●       ●       ●       ●       ●       ●       ●       ●       ●       ●       ●       ●       ●       ●       ●       ●       ●       ●       ●       ●       ●       ●       ●       ●       ●       ●       ●       ●       ●       ●       ●       ●       ●       ●       ●       ●       ●       ●       ●       ●       ●       ●       ●       ●       ●       ●       ●       ●       ●       ●       ●       ●       ●       ●       ●       ●       ●       ●       ●       ●       ●       ●       ●       ●       ●       ●       ●       ●       ●       ●       ●       ●       ●       ●       ●       ●       ●       ●       ●       ●       ●       ●       ●       ●       ●       ●       ●       ●       ●       ●       ●       ●       ●       ●       ●       ●       ●       ●       ●       ●       ●       ●       ●       ●       ●       ●       ●       ●       ●       ●       ●       ●       ●       ●       ●       ●       ●       ●       ● | 柏木醫學<br>木疫情鑑定與資訊中心<br>Everst Disaste Information Center |
|----------------------------------------------------------------------------------------------------|---------------------------------------------------------|
| 有關林木的健康問題。我們提供相關的知識與語詞服括,如有發現林木不健康的情形,您可經由疫情網提供的言<br>心提出診斷申請,或利用常見問題 裡提供的其他方式提出申請,我們會儘快讀專業人員為您提供相關的診斷與                                                                                                    | 後<br>診斷案件線上申請服務,填寫後傳真至服務中<br>防治建議,以幫助林木回復健康。            |
| 重要公告                                                                                                    | 發佈時間                                                    |
| 【公告】104年起只受理線上申請診斷服務                                                                                                    | 2015-07-01                                              |
| 最新消息                                                                                                    | 發佈時間                                                    |
| 104年1-5月份林木疫情現況分析                                                                                                    | 2015-06-01                                              |

B. 請填入申請時之【使用者名稱】以及【電子郵件】

| tor and to prevent automated spam submissions. |                                                  |
|------------------------------------------------|--------------------------------------------------|
|                                                |                                                  |
|                                                |                                                  |
| - 4                                            |                                                  |
| si                                             | sitor and to prevent automated spam submissions. |

## III. 忘記密碼

A. 請點選【索取新密碼】,依要求輸入使用者名稱或是電子郵件地址,即 可於電子信箱中收到更改密碼信件。

| 我的帳號                                                                                                    |
|----------------------------------------------------------------------------------------------------|
| 註冊新帳號 登入 索取新密碼                                                                                                    |
| 使用者名稱或電子郵件地址 *                                                                                                    |
| CAPTCHA<br>This question is for testing whether or not you are a human visitor and to prevent automated spam submissions.<br>Math question *<br>5 + 12 =<br>Solve this simple math problem and enter the result. E.g. for 1+3, enter 4. |
| 經電子郵件傳送新的密碼                                                                                                    |

B. 使用一次性連結登入網站

| 林木疫情鑑定與資訊中心-forest密碼重設通知 📄 🛛 🖉 🖷                                                                    |   |
|----------------------------------------------------------------------------------------------------|---|
| ▲ 林木疫情鑑定與資訊中心 14:54 (8 分鐘前) ☆ ▲ 寄給 我 •                                                              | • |
| 敬爱的forest,                                                                                          |   |
| 您於林木疫情鑑定與資訊中心進行重設密碼的請求。                                                                             |   |
| 您現在可以使用以下連結登入網站,或複製網址於您的瀏覽器網址列進行登入。                                                                 |   |
| http://172.16.1.69/fhsnc/user/reset/5906/1454568864/MqGhj56r<br>siZQSqWoL9nFnlcLqv5uTE3aT7jZR1nFf3Y |   |
| 此達結僅為一次性登入使用,登入後會將您導入個人帳號介面,請您立即修改您的密罵。一日內ヲ<br>使用此達結將無效化。                                           | ŧ |
| 林木疫情鑑定與資訊中心 team                                                                                    |   |
| 登入網站                                                                                                |   |
| 重設密碼                                                                                                |   |
| 這是 forest的一次性登入連結,並且將在 週五,02/05/2016 - 14:54 過期。                                                    |   |
| 點選這個按鈕登入網站,並且變更您的密碼。                                                                                |   |
| 此登入連結僅能使用一次。                                                                                        |   |
| 登入                                                                                                  |   |

D. 重設密碼

C.

| 您剛才使用了您的一次性登入連結。現在已經不再需要使用這個連結了。請變更您的密碼。                                                |
|-----------------------------------------------------------------------------------------|
| forest                                                                                  |
| forest                                                                                  |
| 檢視 編輯                                                                                   |
| 使用者名稱 *                                                                                 |
| forest                                                                                  |
| 可以使用空棺;除了半形句點、譁結線和底線()之外,不可使用其他符號。                                                      |
| 電子郵件位址 *                                                                                |
| pleione09@gmail.com                                                                     |
| 一個有效的電子整件地址。所有由系統發出的電子整件將寄往此地址。這電子整件地址不會被公開,並且只在您想要取得新密碼、接收消息或通知時,我們才會用此電子整件地<br>址寄信給您。 |
| 密碼                                                                                      |
| 坐等速度:                                                                                   |
| 確認密碼                                                                                    |

要修改目前的使用者密碼,請分別在兩個欄位裡輸入一樣的新的密碼。

## IV. 其他帳號相關設定

● 密碼錯誤,帳號暫停

| ・ ・         ・         ・                                                                                                    |                                                                                                    |                                                                                                    |                                                             |                                                                          |
|----------------------------------------------------------------------------------------------------|----------------------------------------------------------------------------------------------------|----------------------------------------------------------------------------------------------------|-------------------------------------------------------------|--------------------------------------------------------------------------|
| ま田新報號       登入 家取新密碼         使用者名稱。          使用者名稱。          中訪人          中訪人          中訪人          中訪人          中訪人          中訪人          中訪人          中訪人          中訪人          中訪人          中訪人          中訪人          中訪人          中訪人          中訪人          中訪人          中訪人          中訪人          中訪          中訪          小(你的 根本 急情 貴重 会社 ) 」 今 【我的 帳 號】         進力、使用者 資 許 畫 面 之後 點 選 【 魚相 前 監 一 (金/ 新 都 ) (金/ 新 本 ) (金/ 新 都 ) (金/ 新 本) (金/ 新 本                                                                                                    | 會員管理選單                                                                                                    |                                                                                                    |                                                             |                                                                          |
| <ul> <li>         ・           ・          ・          ・</li></ul>                                                                                                    | 我的帳號                                                                                                    |                                                                                                    |                                                             |                                                                          |
| 使用者名稱*<br><b>申請人</b><br>動人您的林木疫情鑑定與資訊中心使用者名稱<br>密碼*<br>動人您的麼碼。<br>私/您的麼碼。<br>私/您的麼碼。<br>私/您的麼碼。<br>私/您的麼碼。<br>私/您的麼碼。<br>私/您的麼碼。<br>私/您的麼碼。<br>私/您的麼碼。<br>私/您的麼碼。<br>私/您的麼.<br>點選【案件申請登入】今【我的帳號】<br>進入使用者資訊畫面之後點選【編輯】<br>直 _ @ 編/// 一一一一一一一一一一一一一一一一一一一一一一一一一一一一一一一一                                                                                                    | 註冊新帳號 登入 索取新密碼                                                                                                    |                                                                                                    |                                                             |                                                                          |
| <ul> <li>申請人</li> <li>逾人您的林木疫情鑑定與資訊中心使用者名稱</li> <li>密碼*</li> <li>逾人您的堅碼。</li> <li>次消帳號</li> <li>點選【案件申請登八】→【我的帳號】</li> <li>進入使用者資訊畫面之後點選【編輯】</li> <li>首頁 密結網驗介 案件直對盜論、林木底鵠出區 與我們影響, 案件申請都 會月答理選早</li> <li>User2016</li> <li>避視</li> <li>提風</li> <li>若格動至頁面最下方,點選【取消帳號】。</li> <li>1.年期時兩程失敗不時蟲漸堪麼驚埋之免壞論時,論與万式功為網路甲請太卜氣甲請表之e-mail次得量,</li> <li>2.網路及e-mail中請者項买申請表後,以附加僅方式傳送受審節位(按葉或根基部,根部)及受當特全集照片,做為疫情判定之用。</li> <li>3.無論何僅方式申請,提供受審節位懷非影響至本中心(台北市南海路53號林木疫情中心),將有助防治違講的正確性。</li> <li>4.本網的以保上妊娠服務為主,故申請時實料,與只有缺什者將無法收件辦理,敬講配合。</li> </ul>                                                                                                    | 使用者名稱 *                                                                                                    |                                                                                                    |                                                             |                                                                          |
| <ul> <li>軸人您的林木疫情鑑定與資訊中心使用者名稱</li> <li>密碼*</li> <li>軸人您的密碼。</li> <li>次消帳號</li> <li>點選【案件申請登入】今【我的帳號】</li> <li>進入使用者資訊畫面之後點選【編輯】</li> <li></li></ul>                                                                                                    | 申請人                                                                                                    |                                                                                                    | ]                                                           |                                                                          |
| <ul> <li>密碼*</li> <li>動人您的密碼。</li> <li>双消帳號</li> <li>點選【案件申請登入】→【我的帳號】</li> <li>進入使用者資訊畫面之後點選【編輯】</li> <li>              餐館所能 案件直接意义】             </li> <li>             餐館所能 案件直接意义】</li> <li>             餐館所能 案件直接意义】</li> <li>             餐館所能 案件直接意义】</li> </ul> <li>             餐館所能 案件直接意义】</li> <li>             餐館</li> <li>             Are 這時簡約 案件直接意义 學習問題 \$         <ul> <li>             新生活</li> <li>             各自己</li> <li>             各目目前的 案件直接意义 常知</li> <li>             各自己</li> <li>             各目目前的 案件直接意义</li> <li>             新生活</li> <li>             Are 就是《 取 消 帳號 》             </li> <li>             Are 就是《 取 消 帳號》             </li> </ul> </li> <li>             Are 就是《 取 消 帳號》         <ul>             Land Are 如 # # # # # # # # # # # # # # # # # #</ul></li>                                                                                                    | 輸入您的 林木疫情鑑定與資訊中心 使用者名稱                                                                                                    |                                                                                                    |                                                             |                                                                          |
| <ul> <li>輸入您的堅碼。</li> <li>X消帳號</li> <li>點選【案件申請登入】→【我的帳號】</li> <li>進入使用者資訊畫面之後點選【編輯】</li> <li> <b>直</b></li></ul>                                                                                                    | 密碼 *                                                                                                    |                                                                                                    |                                                             |                                                                          |
| <ul> <li>輸入您的堅碼。</li> <li>取消帳號</li> <li>點選【案件申請登入】→【我的帳號】</li> <li>進入使用者資訊畫面之後點選【編輯】</li> <li> <b>直 </b></li></ul>                                                                                                    |                                                                                                    |                                                                                                    |                                                             |                                                                          |
| <ul> <li>本湖帳號</li> <li>點選【案件申請登入】→【我的帳號】</li> <li>進入使用者資訊畫面之後點選【編輯】</li> <li> I 在場例的 条件資料直向 林太告情出版局 與我們影響 案件中請新營 食具管理處準 王約團號 Exer2016 通 </li> <li>基書</li> <li>基書</li> <li>基書</li> <li>基書</li> <li>基書</li> <li>基書</li> <li>基書</li> <li>基書</li> <li>基書</li> <li>基書</li> <li>第二</li> <li>第二</li> <l< th=""><th>•<br/>輸入您的密碼。</th><th></th><th></th><th></th></l<></ul> | •<br>輸入您的密碼。                                                                                                    |                                                                                                    |                                                             |                                                                          |
| X消帳號 點選【案件申請登入】→【我的帳號】 進入使用者資訊畫面之後點選【編輯】 <b>「頁 在協頻陶介 案件資料查询 体本庭協出版品 與我們醫給 案件中請新/// 自員管理選單 #<br/> <b>以的帰職 案件管理条件 #</b><br/> <b>以密F2016</b><br/> <b>「」 「」 「」 「」 「」 「」 「」 「」 「」 「」 「」 「」 「」 「」 「」 「」 「」 「」 「」 「」 「」 「」 「」 「」 「」 「」 「」 「」 「」 「」 「」 「」 「」 「」 「」 「」 「」 「」 「」 「」 「」 「」 「」 「」 「」 「」 「」 「」 「」 「」 「」 「」 「」 「」 「」 「」 「」 「」 「」 「」 「」 「」 「」 「」 「」 「」 「」 「」 「」 「」 「」 「」 「」 「」 「」 「」 「」 「」 「」 「」 「」 「」 「」 「」 「」 「」 「」</b> </b>                                                                                                    |                                                                                                    |                                                                                                    |                                                             |                                                                          |
| 點選【案件申請登入】→【我的帳號】<br>進入使用者資訊畫面之後點選【編輯】<br><u> 育育 庭籍網驗介 案件直科直詢 体本庭售出版品 與我們醫給 案件中請新</u> <del> 自自管理選單<br/><u> </u><br/><u> </u><br/><u> </u><br/><u> </u><br/><u> </u><br/><u> </u><br/><u> </u><br/><u> </u></del>                                                                                                    | 又消悵號                                                                                                    |                                                                                                    |                                                             |                                                                          |
| 進入使用者資訊畫面之後點選【編輯】<br><u> 育育 疫情頻略介 案件資料直询 林木疫情出版品 與我們影結。</u> 案件申請新贈 會員管理選單。<br><u> 田的開發</u><br><u> 田的開發</u><br><u> 工的開發</u><br><u> 工作管理素第介面</u><br><u> 登出</u>                                                                                                    |                                                                                                    |                                                                                                    |                                                             |                                                                          |
| <b>if</b>                                                                                                    | 點選【案件申請登入】→【我的                                                                                                    | 長號】                                                                                                    |                                                             |                                                                          |
| 育頁       庭情網論介       案件查科查詢       林木庭钻出版品       與我們醫絡。       案件申請新增       會員管理運車。         User2016           第件管理条统介面          速渡 <td< th=""><th>點選【案件申請登入】→【我的「<br/>淮入使用去資訊書面之後點選【</th><th>長號】</th><th></th><th></th></td<>                                                                                                    | 點選【案件申請登入】→【我的「<br>淮入使用去資訊書面之後點選【                                                                                                    | 長號】                                                                                                    |                                                             |                                                                          |
| 此会定2016<br>堆現<br>堆現<br>堆現<br>堆現<br>堆現<br>堆現<br>堆現<br>堆現<br>生<br>生<br>生<br>生<br>生<br>生<br>生<br>生<br>生<br>生<br>生<br>生<br>生                                                                                                    | 點選【案件申請登入】→【我的忖<br>進入使用者資訊畫面之後點選【纟                                                                                                    | 長號】<br>編輯】                                                                                                    |                                                             |                                                                          |
| 養親 運設 送待習理系統介面 2000 2001 2001 201 送参動 至 頁 面 最 下 方 , 點 選 【 取 消 帳 號 】。 1. 本調站局程供樹不病蟲畜健康曾埋之免費諂詢,諂詢万式分為網路甲請及卜戰甲請表之e-mail及傳具。 2. 網路及e-mail申請者填妥申請表後,以附加檔方式傳送受審卻位枝葉或根基部、根部及受審株全景照片,做為疫情判定之用。 3. 無論何種方式申請,提供受審部位樓本藝寄至本中心(台北市南海路53號 林木疫情中心),將有助防治建議的正確性。 4. 本網站以線上住返服務為主,故申請時資料、照片有缺件者將無法收件辦理,敬請配合。                                                                                                    | 點選【案件申請登入】→【我的忖<br>進入使用者資訊畫面之後點選【約<br>商 空話調節介 案件直相直詢· 株本空話出版品                                                                                                    | 長號】<br>编輯】<br><sub>興我們聯絡</sub> -                                                                                                    | 案件申請新燈                                                      | 合員管理選單 ▼                                                                 |
| <ul> <li>發出</li> <li>送勤至頁面最下方,點選【取消帳號】。</li> <li>1.本湖站為提供樹不炳蟲畜(健康曾裡Z免費諮詢, 諮詢方式分為網路甲請及卜載甲請表之e-mail及傳具。</li> <li>2.網路及e-mail申請者填妥申請表後,以附加檔方式傳送受審部位(枝葉或根基部、根部)及受審株全顯照片,做為疫情判定之用。</li> <li>3.無論何種方式申請,提供受審部位樓本藝寄至本中心(台北市南海路53號林木疫情中心),將有助防治建議的正確性。</li> <li>4.本網站以線上往返服務為主,故申講時資料、照片有缺件者將無法收件辦理,敬請配合。</li> </ul>                                                                                                    | 點選【案件申請登入】→【我的帕<br>進入使用者資訊畫面之後點選【約<br>前 <u>庭儲網簡介 案件資料直詢 * 林底儲出版品</u><br>user2016                                                                                                    | 長號】<br>編輯】<br><sub>與我們聽給</sub> 。                                                                                                    | 案件中請新婚                                                      | <b>肻員管理選單 ▼</b><br>我的帳號                                                  |
| 送動至頁面最下方,點選【取消帳號】。 <ol> <li>4.本網站為提供樹不納蟲香裡像管理之免費諮詢,諮詢万式分為網路甲請及卜戰甲請表Ze-mail及傳具。</li> <li>2.網路及e-mail申請者填妥申請表後,以附加檔方式傳送受審部位(枝葉或根基部、根部)及受審株全景照片,做為疫情判定之用。</li> <li>3.無論何種方式申請,提供受審部位樣本郵寄至本中心(台北市南海路53號林木疫情中心),將有助防治建講的正確性。</li> <li>4.本網站以線上往返服務為主,故申請時資料、照片有缺件者將無法收件辦理,敬講配合。</li> </ol>                                                                                                    | 點選【案件申請登入】→【我的情<br>進入使用者資訊畫面之後點選【約<br>頁 監備期前介 案件資料直詢 · 株在借出版品<br>user2016                                                                                                    | 長號】<br>編輯】<br><sup>興我們聽編 +</sup>                                                                                                    | 案件申請新谱                                                      | 會員管理選單 ▼<br>我的帳號<br>案件管理系统介面                                             |
| <ul> <li> 春動</li></ul>                                                                                                    | 點選【案件申請登入】→【我的情<br>進入使用者資訊畫面之後點選【約<br>育 疫情頻節介 案件資料直詢 株本庭情出版品<br>User2016<br>橫標 編置                                                                                                    | 長號】<br>編輯】<br><sub>與我們醫給</sub> 。                                                                                                    | 案件申請新増                                                      | 會員管理選軍 *<br>我的帳號<br>案件管理条统介面<br>登出                                       |
| <ol> <li>本湖站為提供樹木树蟲畜裡康管埋乙免費諮詢,諮詢方式分為網路甲讀及卜載甲讀表乙e-mail及傳具。</li> <li>網路及e-mail申請書填妥申請表後,以附加檔方式傳送受審部位(枝葉或根基部、根部)及受審株全景照片,做為疫情判定之用。</li> <li>無論何種方式申請,提供受審部位樣本郵寄至本中心(台北市南海路53號 林木疫情中心),將有助防治建議的正確性。</li> <li>本網站以線上往返服務為主,故申請時資料、照片有缺件者將無法收件辦理,敬請配合。</li> </ol>                                                                                                    | 點選【案件申請登入】→【我的情<br>進入使用者資訊畫面之後點選【系                                                                                                    | 長號】<br>編輯】<br>興我們際編►                                                                                                    | 案件申請新增                                                      | 會員管理選單 ▼<br>我的帳號<br>案件管理系統介面<br>登出                                       |
| <ol> <li>2. 網路及e-mail申請者填妥申請表後,以附加檔方式傳送受害部位(枝葉或根基部、根部)及受害株全異照片,做為疫情判定之用。</li> <li>3. 無論何種方式申請,提供受審部位樣本郵寄至本中心(台北市南海路53號 林木疫情中心),將有助防治建議的正確性。</li> <li>4. 本網站以線上往返服務為主,故申請時資料、照片有缺件者將無法收件辦理,敬請配合。</li> </ol>                                                                                                    | 點選【案件申請登入】→【我的情<br>進入使用者資訊畫面之後點選【系<br><u> 育員 客情編集介 案件資料直為 * 林东情出版品</u><br><b>user2016</b><br><u> </u>                                                                                                    | 長號】<br>編輯】<br><del>與我們際篇</del> ◆<br>長號】。                                                                                                    | 条件申請新谱                                                      | 會員管理選單 ▼<br>我的頻號<br>案件管理系统介面<br>登出                                       |
| <ol> <li>無論何種方式申請,提供受害部位樣本郵寄至本中心(台北市南海路53號 林木疫情中心),將有助防治建議的正確性。</li> <li>本綱站以線上往返服務為主,故申請時資料、照片有缺件者將無法收件辦理,敬請配合。</li> </ol>                                                                                                    | 點選【案件申請登入】→【我的構<br>進入使用者資訊畫面之後點選【約<br><u> 育育 庭情期的 案件直科直詢 林木庭情出版品</u><br><b> user2016</b><br><u> 機</u> 機<br><u> 遺置</u><br>捲動至頁面最下方,點選【取消成<br>1. 在開始過程供聞不购蟲害健康曾裡乙先費語問,語到万式分過網路甲書                                                                 | 長號】<br>編輯】<br><u>與我們醫絡。</u><br>長號】。                                                                                                    | 案件申請新 <b>増</b>                                              | 會員管理選單▼<br>我的幅號<br>案件管理系统介面<br>登出                                        |
| 4. 本網站以線上往返服務為主, 故申請時資料、照片有缺件者將無法收件辦理, 敬請配合。                                                                                                    | 點選【案件申請登入】→【我的構<br>進入使用者資訊畫面之後點選【約<br>育 <u>疫情頻節介 案件資料查詢 林本庭情出版品</u><br>User2016<br>捲動至頁面最下方,點選【取消析<br>1. 平期站為硬快樹木炳蟲無限原幣裡2%實語調,語測万式分為溯路甲語<br>2. 網路及e-mail申請者俱妥申請表後,以附加幅方式傳送受審部位(核薬                                                              | 長號】<br>編輯】<br><u>現我們聯絡</u> 。<br>長號】。<br><sup>1</sup> 級人下戰甲請表Ze-mail及傳真<br>或根基部、根部)及受審株全票目                                                                                       | <b>案件申請新增</b><br>。<br><sup>梁</sup> 片,做為疫情判定之用               | 會員管理選單 ▼<br>我的幅號<br>案件管理系统介面<br>登出                                       |
|                                                                                                    | 點選【案件申請登入】→【我的成<br>進入使用者資訊畫面之後點選【系<br><u>育 密結網論介 案件資料直為 林木窑售出版品</u><br><b>user2016</b><br><u>機</u> 提<br>援勤至頁面最下方,點選【取消成<br>1. 不調吃為歷供簡不物蟲審提像管理乙先費語問, 語詞万式分為網路甲記<br>2. 網路及e-mail申請者填妥申請表後,以附加檔方式傳送受審部位(枝葉<br>3. 無論何種方式申請,提供受審部位標本藝考至本中心(台北市南海路53 | 長號】<br>編輯】<br><u>現我們聯絡</u> ◆ 長號】。 \$\$\\$\\$\\$\\$\\$\\$\\$\\$\\$\\$\\$\\$\\$\\$\\$\\$\\$\\$                                                                                    | <b>案件申請新増</b><br>。<br>展片,做為疫情判定之用<br>建議的正確性。                | 會員管理選單 ▼<br>我的幅號<br>案件管理系统介面<br>登出                                       |
|                                                                                                    | 點選【案件申請登入】→【我的成<br>進入使用者資訊畫面之後點選【                                                                                                    | <ul> <li>長號】</li> <li>編輯】</li> <li>奥我们啓給 ◆</li> <li>長號】。</li> <li>私人、戦甲請表Ze-mail及得具<br/>或根基部、根部)及受害株全興時</li> <li>該林木疫債中心),將有助防治<br/>+辦理,敬請配合。</li> <li>之防治連議。礙以人力、經費</li> </ul> | <b>案件申請新增</b><br>。<br>習月,做為疫情判定之用<br>建議的正確性。<br>与限無法提供案件之現場 | <ul> <li>●員管理選單 ●</li> <li>我的幅號</li> <li>案件管理系统介面</li> <li>登出</li> </ul> |

鑑定報告無法當作行政訴訟之用。 7.申請人在申請時已了解本項診斷諮詢為林業試驗所病蟲雲診斷人員之善意服務,故不論送診之病蟲害最後是否得以防治成功,申請人皆將放棄向診斷諮 詢人員或本所求償之權利。 ❷ Accept Terms & Conditions of Use \*

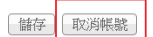

D. 於再次確認頁面上點選【取消帳號】,注意:帳號被取消後無法復原。

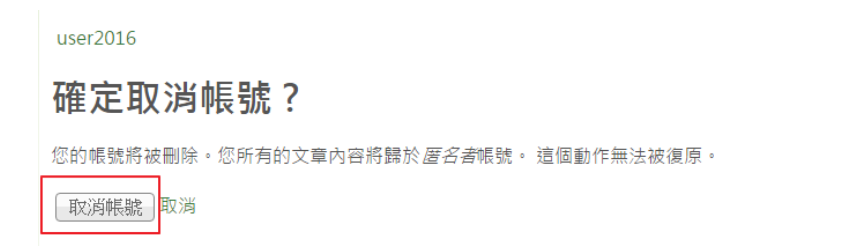

E. 取消帳號電子郵件將會寄出,頁面上方會跳出相關訊息。

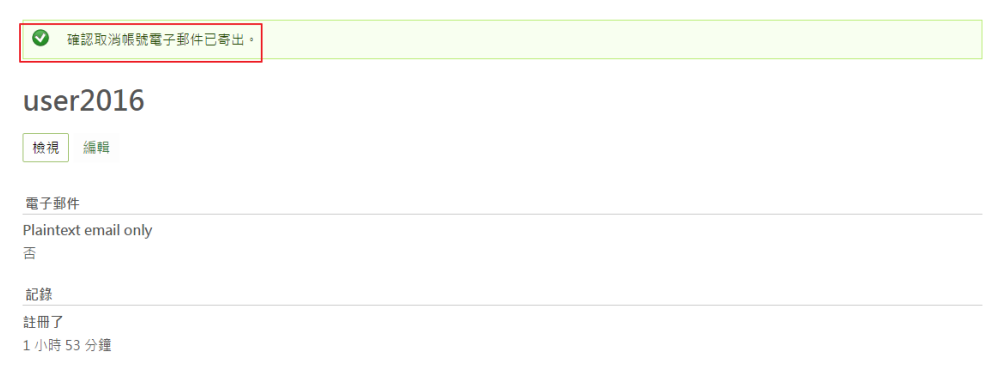

F. 請至電子信箱中收取系統信件,並點選取消帳號之連結。
 注意:請點選此連結以進入系統取消帳號。

| 林木 | 疫情鑑定與資訊中心-user2016帳號取消通知                                                                                 |
|----|----------------------------------------------------------------------------------------------------|
| +  | 林木疫情鑑定與資訊中心<br>寄給 我 ☑                                                                                    |
|    | 敬爱的user2016,                                                                                             |
|    | 您於林木疫情鑑定與資訊中心取消帳號已被提出,請在登入網站之後點選以下連結以完成帳號取消作業。                                                           |
|    | http://172.16.1.69/fhsnc/user/8826/cancel/confirm/1453368481/Y79Q-e_6As0zlkqykHpHAAzbNZguqeURWwbtWc8xBAk |
|    | 注意:此作業無法重置,一旦帳號取消後怒無法還原。                                                                                 |
|    | 此違結將於一日後過期,未使用並不會造成任何問題。                                                                                 |
|    | 11                                                                                                    |

G. 取消帳號之確認畫面

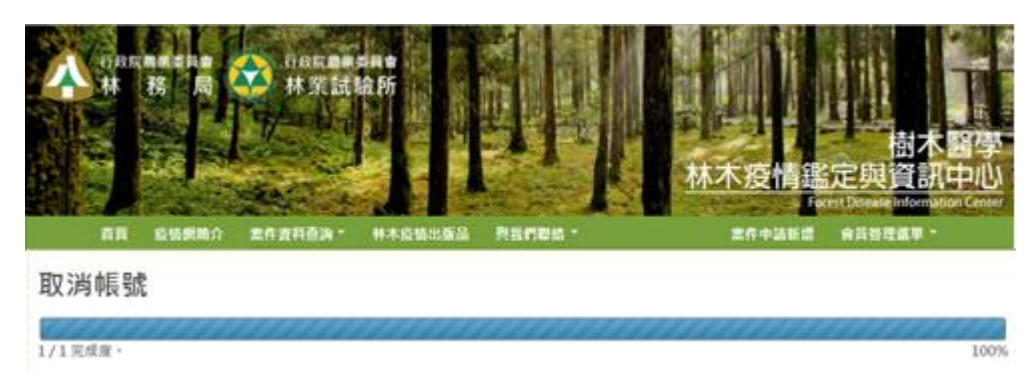

#### 系統已刪除帳號,且更新完成。

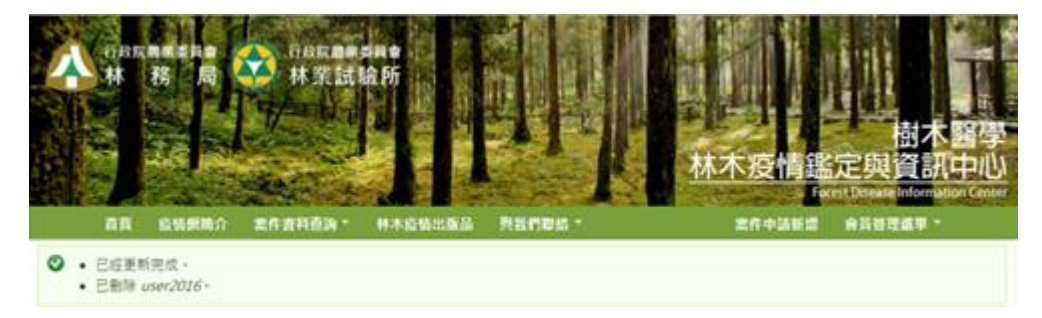

## V. 案件申請流程

【案件申請登入】位於功能選單最右側。 A.

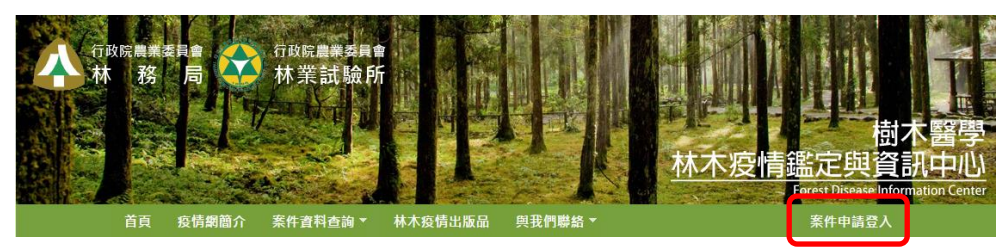

B. 填入使用者名稱與密碼。

| 首頁                     | 疫情網簡介               | 案件資料查詢 ▼ | 林木疫情出版品 | 與我們聯絡 ▼ | 案件申請登入 |
|------------------------|---------------------|----------|---------|---------|--------|
| 會員管理選單                 |                     |          |         |         |        |
| 我的帳號                   |                     |          |         |         |        |
| 註冊新帳號 登入               | 索取新密碼               |          |         |         |        |
| 使用者名稱 *                |                     |          |         |         |        |
| 輸入您的 林木疫情鑑定契           | 資訊中心 使用者名           | 5稱       |         |         |        |
| 密碼 *                   |                     |          |         |         |        |
| 輸入您的密碼・                |                     |          |         |         |        |
| САРТСНА                |                     |          |         |         |        |
| 請填入相關資訊以確              | 認您非機器人<br><b>大日</b> |          |         |         |        |
| What code is in the    | image? *            |          |         |         |        |
| Enter the characters s | hown in the imag    | ge.      |         |         |        |
| 登入                     |                     |          |         |         |        |

C. 登入後進入首頁

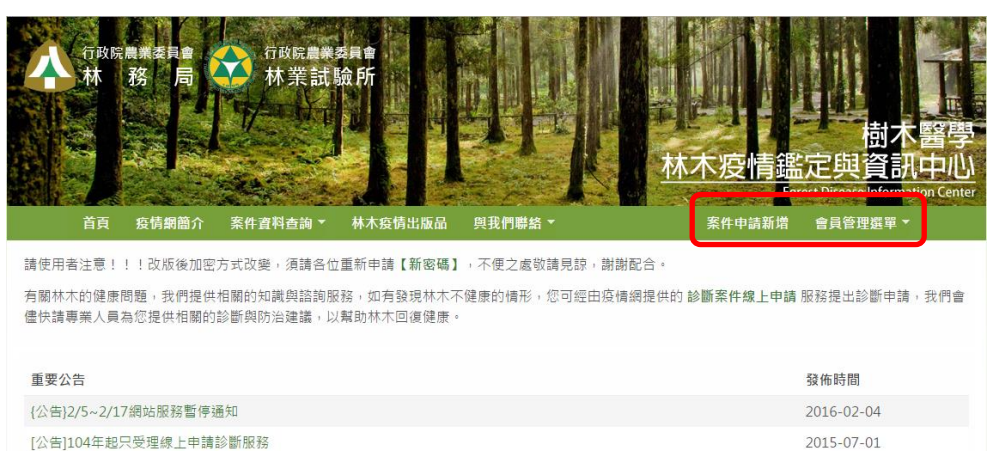

2015-07-01

D. 【案件申請新增】頁面

| 首頁              | 疫情網簡介 | 案件資料查詢 ▼          | 林木疫情出版品              | 與我們聯絡 ▼                                 | 案件申請新增               | 會員管理選單 ▼        |  |
|-----------------|-------|-------------------|----------------------|-----------------------------------------|----------------------|-----------------|--|
| 建立 診斷服務案件申請     |       |                   |                      |                                         |                      |                 |  |
|                 |       |                   |                      |                                         |                      |                 |  |
| 申請人 *           |       |                   |                      |                                         |                      |                 |  |
|                 |       |                   |                      |                                         |                      |                 |  |
| 申請日期*           |       |                   |                      |                                         |                      |                 |  |
| Date            |       |                   |                      |                                         |                      |                 |  |
| 02/17/2016      |       |                   |                      |                                         |                      |                 |  |
| E.g., 02/17/201 | .6    |                   |                      |                                         |                      |                 |  |
| 申請人相關資訊         | *     | 聖法交茲              |                      |                                         |                      |                 |  |
| 受害地址*           |       | 甲位名稱              |                      |                                         |                      |                 |  |
| 受害狀能涌弱容         | 訊 *   | 一般民眾可免填寫          |                      |                                         |                      |                 |  |
| 樹木點位資訊          | 414   | 聯絡人縣市*            |                      |                                         |                      |                 |  |
| 上傳病樹園片          |       | 基隆市 ▼ -無-         | •                    |                                         |                      |                 |  |
| 小街山回71          |       | 聯絡人地址*            |                      |                                         |                      |                 |  |
| 診斷加木            |       |                   |                      |                                         |                      |                 |  |
|                 |       |                   |                      |                                         |                      |                 |  |
|                 |       | 電話*               |                      |                                         |                      |                 |  |
|                 |       | 江小以丁似电曲           |                      |                                         |                      |                 |  |
|                 |       | 傳真                |                      |                                         |                      |                 |  |
|                 |       | 同共电时              |                      |                                         |                      |                 |  |
|                 |       | E-mail *          |                      |                                         |                      |                 |  |
|                 |       |                   |                      |                                         |                      |                 |  |
| 修訂版本資訊          |       | 修訂版太記錄訊自          | 3                    |                                         |                      |                 |  |
| 建立修訂版本          |       | Created by user2  | 2016.                |                                         |                      |                 |  |
|                 |       |                   |                      |                                         |                      |                 |  |
|                 |       | Provide an explan | ation of the changes | you are making. This will help other au | ithors understand yo | ur motivations. |  |
|                 |       |                   |                      | - '                                     |                      |                 |  |

儲存 預覽

E. 請依序左側頁籤切換至各頁面,填入案件所需資料。

| <b>申請人相關資訊 *</b><br>(作用中頁面) |  |
|-----------------------------|--|
| 受害地址 *                      |  |
| 受害狀態通報資訊 *                  |  |
| 樹木點位資訊                      |  |
| 上傳病樹圖片                      |  |
| 診斷結果                        |  |

#### F. 主要內容如下

| 單位名稱     | 縣市*                                            | 受害面積                       |
|----------|------------------------------------------------|----------------------------|
| 一般民眾可会道察 | ▶/市 ▼<br>「「「」」「「」」「」「」「」「」「」「」「」「」「」「」「」」「」「」」 | 公頃                         |
|          | 模选文章之称"同" 乾田次王孙娘                               | 受害數量                       |
| 聯絡人縣市*   | 地址 *                                           | 床                          |
| ₩/帀 *    |                                                | 種植面積                       |
| 聯絡人地址 *  | 受害樹木之地址                                        | 公頃                         |
|          | 林班地位置                                          | 種植數量                       |
| 電話 *     | <無> ▼                                          | 株                          |
| 住家或手機電話  |                                                | 林木種類 *                     |
|          | 林班                                             |                            |
| 傳真       |                                                | 所選樹種                       |
| 傳真電話     |                                                | Nothing has been selected. |
|          | 小班                                             | 選填受害之樹種名稱後按 "Add",樹種項目不剛   |
| E-mail * |                                                | 受害部位*                      |
|          |                                                | □根                         |
|          |                                                | □茲、枝條                      |

G. 林木種類以下拉式選單方式選擇,若不在樹種名單中,請填於【其他】。

| 未知     | •        |             |
|--------|----------|-------------|
| 若不知樹種名 | 4稱請填選【未知 | 80 <b>)</b> |
| 其他     |          |             |

 H. 上傳病樹照片:請依病樹各別部位上傳單張照片,分別為【全株】、【患部】、【根基部】、【病蟲照】。檔案大小限制 5MB 以內,格式若超出規定 像素,系統自動壓縮您的圖檔。

| 申請人相關資訊 *                | 圖片上傳(全株)                                                                                                    |
|--------------------------|----------------------------------------------------------------------------------------------------|
| 受害地址 *                   | 選擇檔案 未選擇任何檔案 上載                                                                                                    |
| 受害狀態通報資訊 *               | 11年20月前日前日<br>11日日<br>11日 |
| 樹木點位資訊                   | 圖片上傳(患部)                                                                                                    |
| <u>上傳病樹圖片</u><br>(作用中頁面) | 選擇檔案 未選擇任何檔案 上載<br>檔案必須小於 5 MB。                                                                                                    |
| 診斷結果                     | 圖像必須是 640x480 及 1920x1080 像素之間。                                                                                                    |
|                          | <ul> <li>圖片上傳(根基部)</li> <li>選擇償案</li> <li>未選擇任何檔案</li> <li>指案必須小於 5 MB・</li> <li>允許上戰的副檔名:png gif jpg jpeg・</li> <li>國像必須是 640x480 及 1920x1080 像素之間・</li> </ul>                                                                                                    |
|                          | <ul> <li>圖片上傳(病蟲照)</li> <li>選擇償案 未選擇任何檔案</li> <li>植案必須小於 5 MB・</li> <li>              か許上戰的副檔名:png gif jpg jpeg・         </li> <li>國像必須是 640x480 及 1920x1080 像素之間・     </li> </ul>                                                                                                    |

I. 樹木點位資訊

標註樹木之點位,可使用以下兩種方式:

(一)使用地址查詢功能

- (1) 【地址】欄位填入受害病樹之相鄰地址
- (2)游標點選【在地圖上顯示地址點位】

(3)地圖上即可看到圖標出現。地圖下方的經緯度欄位系統自行填入。

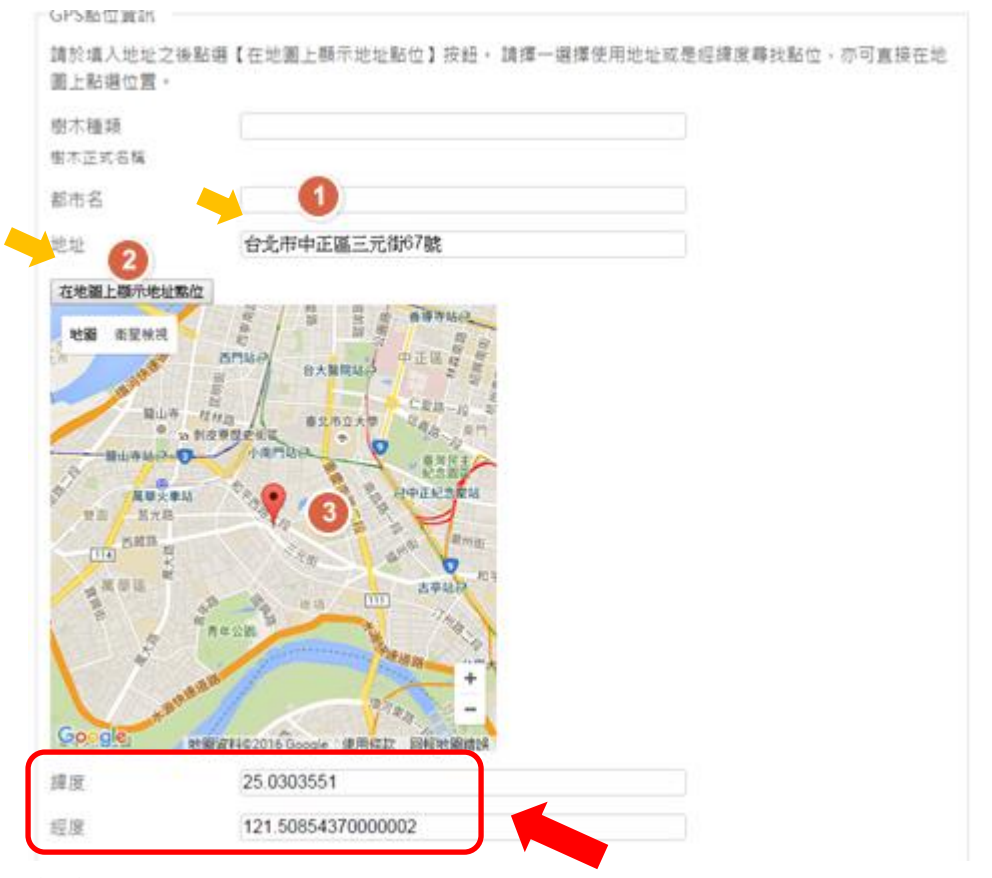

(二)於地圖上直接點選樹木位置:長按圖標以精準移動至所需位置。經緯度欄位系統將自行填入

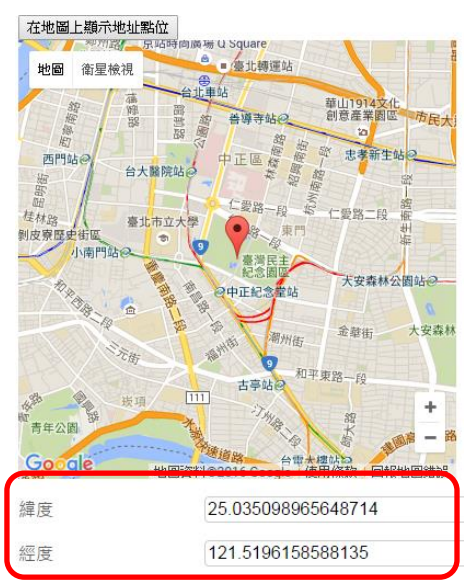

J. 版本控制系統-備註欄

此欄位僅供您紀錄此一申請單是否有更動之項目或任何欲告知管理單位之事項。

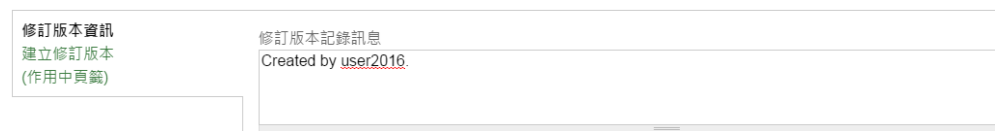

Provide an explanation of the changes you are making. This will help other authors understand your motivations.

## VI. 個人帳號系統管理介面

點選【會員管理選單】→【案件管理系統介面】→【管理介面】

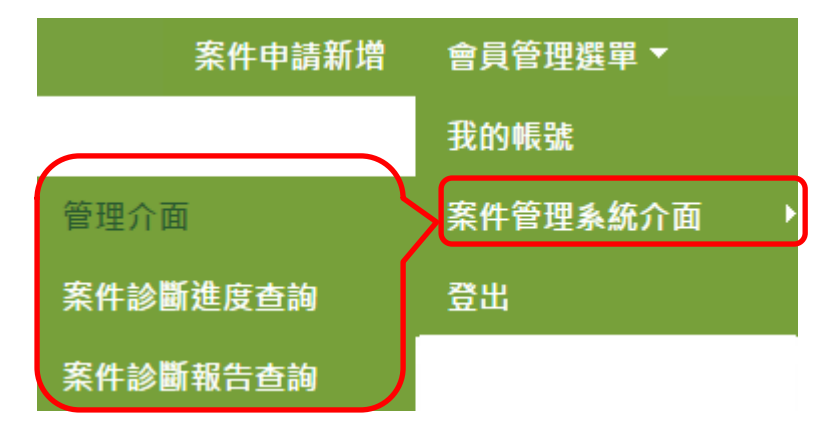

起始畫面如下

A. 【已建立之內容】

| 已建立之内容                                                                                                    | 創建新內容 層級                                                                                                    |                                                                                                    |                                                                                                    |                                                                                                    |                                                                                                    |                                                                                         |
|----------------------------------------------------------------------------------------------------|----------------------------------------------------------------------------------------------------|----------------------------------------------------------------------------------------------------|----------------------------------------------------------------------------------------------------|----------------------------------------------------------------------------------------------------|----------------------------------------------------------------------------------------------------|-----------------------------------------------------------------------------------------|
| 71546 ET 1 18 etc                                                                                                    |                                                                                                    |                                                                                                    |                                                                                                    |                                                                                                    |                                                                                                    |                                                                                         |
| 我的個人檔案                                                                                                    |                                                                                                    | $\checkmark$                                                                                             |                                                                                                    |                                                                                                    |                                                                                                    |                                                                                         |
|                                                                                                    |                                                                                                    |                                                                                                    |                                                                                                    |                                                                                                    | <del>_`</del>                                                                                                    |                                                                                         |
| 2016                                                                                                    |                                                                                                    |                                                                                                    | 所有使用                                                                                                    | 日石編                                                                                                    | 五.                                                                                                    |                                                                                         |
| user2016<br>編輯個人資料                                                                                                    |                                                                                                    |                                                                                                    | 筆之                                                                                                    | 2申請案件                                                                                                    |                                                                                                    |                                                                                         |
|                                                                                                    |                                                                                                    | 案件診斷進度查詢                                                                                                 | •                                                                                                    |                                                                                                    |                                                                                                    |                                                                                         |
| ましただい                                                                                                    | 医相關答                                                                                                    | 顯示近期五項之申                                                                                                 | 諸案件。欲進一步查詢                                                                                                    | ,請點邏右下方【檢視更多項目                                                                                                    | ∃ ]                                                                                                    |                                                                                         |
|                                                                                                    |                                                                                                    | 案件編號                                                                                                    | 目前進度                                                                                                    | 申請日期                                                                                                    | 編輯                                                                                                    | 刪除                                                                                      |
|                                                                                                    |                                                                                                    | 20160215                                                                                                 | 待接案                                                                                                    | 2016-02-17                                                                                                    |                                                                                                    |                                                                                         |
|                                                                                                    |                                                                                                    | 20160214                                                                                                 | 待接案                                                                                                    | 2016-02-17                                                                                                    |                                                                                                    |                                                                                         |
|                                                                                                    |                                                                                                    | 20160213                                                                                                 | 待接案                                                                                                    | 2016-02-17                                                                                                    |                                                                                                    |                                                                                         |
|                                                                                                    |                                                                                                    | 20160212                                                                                                 | 待接案                                                                                                    | 2016-02-17                                                                                                    |                                                                                                    |                                                                                         |
|                                                                                                    |                                                                                                    | 20160211                                                                                                 | 待接案                                                                                                    | 2016-02-17                                                                                                    |                                                                                                    |                                                                                         |
| 案件診斷報告查詢                                                                                                    | 1                                                                                                    |                                                                                                    |                                                                                                    |                                                                                                    |                                                                                                    | 做 <b>倪史</b> 多。                                                                          |
| 案件診斷報告查詢<br>續示【案件已簽核<br>案件編號 (field_ca                                                                                         | )<br>】之申請案件,並提供<br>ase_id)                                                                                                    | ·查詢功能。                                                                                                   | :果。<br>危害種類<br>- Any -                                                                                                    | *                                                                                                    |                                                                                                    | 做 <b>倪</b> 史多零                                                                          |
| 案件診斷報告查詢<br>顏示【案件已簽核<br>餐件編號 (field_ca                                                                                         | ]<br>】之申請案件,並提供<br>ase_id)                                                                                                    | 查詞功能。請詳閣內文之診斷結<br>發生地區<br>- Any - *<br>學名                                                                | 课。<br>危害種類<br>- Any -<br>申請人                                                                                                    | ×                                                                                                    |                                                                                                    | <u>檢</u> 視更多考                                                                           |
| 餐件診斷報告查詢<br>顧示【案件已簽核<br>餐件編號 (field_ca                                                                                         | ]<br>】之申請案件,並提供<br>ase_id)                                                                                                    | 查前功能。請詳閱內文之診斷結<br>發生地區<br>- Any - *<br>學名                                                                | 课。<br>危害種類<br>- Any -<br>申請人                                                                                                    | ×                                                                                                    | Apply                                                                                                    | <u>使</u> 視更 <del>多</del> →                                                              |
| 案件診斷報告查詢<br>夏示【案件已簽核<br>案件編號(field_ca<br>案件編號                                                                                  | )<br>】之申請案件,並提供<br>ase_id)<br>申請日期                                                                                                    | 查詞功能。請詳閣內文之診斷維<br>發生地區<br>- Any - * *<br>學名<br>                                                          | 2果。                                                                                                    | * 危害種類                                                                                                    | Apply<br>目前進                                                                                                    | <u>僚</u> 視更多≫                                                                           |
| 各件診斷報告查詢<br>請示【累件已簽核<br>常件編號(field_ca<br>案件編號<br>20160205                                                                      | )<br>】之申請案件,並提供<br>ase_id)<br>申請日期<br>2016-02-04                                                                                                    | 查詞功能。請詳閣內文之診斷結<br>發生地區<br>- Any - *<br>學名<br>中請人<br>臺北市中正區南門                                             | 2果 -<br>危害種類<br>- Any -<br>申請人<br>理師公慮                                                                                                    | *<br>危害種類<br>病害(主)                                                                                                    | Apply<br>目前進<br>案件已;                                                                                                    |                                                                                         |
| 件診斷報告直詢<br>示【案件已簽核<br>件編號(field_ca<br>案件編號<br>20160205<br>20160142                                                             | )<br>】之申請案件,並提供<br>ase_id)<br>申請日期<br>2016-02-04<br>2016-02-03                                                                                                  | <ul> <li>         ・請詳閣内文之診断維</li></ul>                                                                   | 2果。<br>た吉種類<br>- Any -<br>中請人<br>・<br>・<br>中請人                                                                                                    | <ul> <li>*</li> <li>危害種類<br/>病害(主)</li> <li>物理性</li> </ul>                                                                                                    | Apply<br>目前進<br>案件已<br>案件已                                                                                                    |                                                                                         |
| 件診斷報告直詢<br>1示【案件已簽核<br>3件編號(field_ca<br>案件編號<br>20160205<br>20160142<br>20160135                                               | )<br>】之申請案件,並提供<br>ase_id)<br>申請日期<br>2016-02-04<br>2016-02-03<br>2016-02-03                                                                                    | 直詞功能・請詳閣內文之診斷結<br>發生地區 - Any - *<br>學名<br>申請人<br>室北市中正區南門<br>呂宇弘<br>强安州<br>公理                            | :果・<br>危害種類<br>- Any -<br>申請人<br>申請人                                                                                                    | *<br>危害種類<br>病害(主)<br>物理性<br>(生) 可本等() 所                                                                                                    | Apply           目前進」           繁件           繁件           繁件           紫牛           紫牛           紫牛           紫牛                                                                          | <b>復</b> 備視更 \$>>>>>>>>>>>>>>>>>>>>>>>>>>>>>>>>>>>>                                     |
| 件診斷報告查詢<br>示【案件已簽核<br>件編號(field_ca<br>名件編號<br>20160205<br>20160142<br>20160135<br>20160134                                     | )<br>】之申請案件,並提供<br>申請日期<br>2016-02-04<br>2016-02-03<br>2016-02-03<br>2016-02-03                                                                                 | 直詞功能。請詳閣內文之鈔斷結<br>發生地區<br>- Any - *<br>學名<br>- 申請人<br>- 區北市中正區南門<br>- 呂宇弘<br>- 强安州<br>                   | R たき種類<br>- Any -<br>申請人<br>申請人                                                                                                    | *<br>危害種類<br>病毒(主)<br>物理性<br><b>子告可查詢所</b>                                                                                                    | Apply           目前進           3気件ご           気件ご           気件ご           気件ご           気件ご                                                                                               | <b>復</b> 備 偶更 <b>2</b> 褒 褒 褒 褒 褒 褒 褒 褒 褒 褒 褒 褒 褒 褒 褒 褒 褒 褒 褒                            |
| 件診斷報告查詢<br>示【案件已簽核<br>件編號(field_ca<br>20160205<br>20160142<br>20160135<br>20160134<br>20160133                                 | )<br>】之申請案件,並提供<br>申請日期<br>2016-02-04<br>2016-02-03<br>2016-02-03<br>2016-02-01<br>2016-02-01                                                                   | 査詞功能・請詳閣內文之診斷結<br>發生地區<br>- Any - *<br>學名<br>申請人<br>- 年請人<br>- 写弘<br>- 名字弘<br>- 保安州<br>                  | ▲ · · · · · · · · · · · · · · · · · · ·                                                                                                    | 危害種類<br>病毒(主)<br>物理性<br>そ一可査調所<br>変ン案件                                                                                                    | Apply           目前進           案件25           案件25           案件25           案件25           案件25           案件25           案件25           案件25           案件25           第                   | <b>籏</b> 儀 儀 儀 儀 儀 儀 儀 儀 儀 儀 儀 儀 儀 橋 優 慶 <b>9</b> 9 1 1 1 1 1 1 1 1 1 1 1 1 1 1 1 1 1 1 |
| 件診斷報告查詢<br>示【案件已簽核<br>件編號 (field_ca<br>6件編號<br>0160205<br>0160142<br>0160135<br>0160134<br>0160133<br>0160132                  | )<br>】 之申請案件,並提供<br>本語e_id)<br>申請日期<br>2016-02-03<br>2016-02-03<br>2016-02-03<br>2016-02-01<br>2016-02-01<br>2016-02-01                                         | 査詞功能。請詳閣內文之鈔斷結<br>致生地區<br>- Any - *<br>學名<br>中請人<br>里非品<br>日宇弘<br>日宇弘<br>損家駿<br>損家駿<br>相家駿               | ▲ A B E E M M                                                                                                    | た<br>た<br>志<br>種類<br>病<br>毒<br>(主)<br>物<br>環<br>性<br>子<br>告<br>可<br>査<br>割<br>所<br>病<br>素<br>(主)<br>物<br>環<br>性<br>子<br>表<br>(主)<br>の<br>物<br>理<br>性<br>子<br>告<br>(本)<br>の<br>物<br>理<br>性<br>子<br>告<br>(本)<br>の<br>物<br>環<br>性<br>子<br>、<br>(本)<br>の<br>の<br>売<br>手<br>(本)<br>の<br>の<br>売<br>手<br>(本)<br>の<br>の<br>変<br>生<br>の<br>一<br>の<br>の<br>一<br>の<br>一<br>の<br>の<br>一<br>の<br>一<br>の<br>の<br>一<br>の<br>の<br>一<br>の<br>の<br>一<br>の<br>の<br>一<br>の<br>の<br>一<br>の<br>の<br>の<br>一<br>の<br>の<br>の<br>一<br>の<br>の<br>の<br>一<br>の<br>の<br>の<br>の<br>の<br>の<br>の<br>の<br>の<br>の<br>の<br>の<br>の | Apply           目前進           第件23           第件23           第件23           第件23           第件23           第件23           第件23           第件23           第件23           第件23           第件23 | <b>復</b> 履 履 履 履 履 履 履 履 履 履 履 履 履 履 履 履 履 履 履                                          |
| 件診斷報告查詢<br>示【案件已簽核<br>件編號(field_ca<br>6件編號<br>0160205<br>0160142<br>0160135<br>0160134<br>0160133<br>0160132<br>0160131        | )<br>】 之申請案件,並提供<br>本語e_id)<br>申請日期<br>2016-02-03<br>2016-02-03<br>2016-02-03<br>2016-02-01<br>2016-02-01<br>2016-02-01<br>2016-02-01                           | 査詞功能。請詳閣內文之鈔斷結<br>致生地區<br>- Any - *<br>學名<br>申請人<br>申請人<br>目字弘<br>招安附<br>預家發<br>積家發<br>相家發<br>相家發<br>相家發 | ★書・                                                                                                    | た書種類<br>病毒(主)<br>物理性<br>そこので割所<br>家之案件<br>病毒<br>病毒<br>病毒<br>病毒                                                                                                    | Apply           目前進           案件ご           案件ご           案件ご           案件ご           案件ご           案件ご           案件ご                                                                    | 值 備 儀 廣 廣 廣 廣 廣 廣 廣 廣 廣 廣 廣 廣 廣 廣 廣 廣 廣 廣                                               |
| 件診斷報告查詢<br>示【案件已簽核<br>件編號(field_ca<br>客件編號<br>20160205<br>20160142<br>20160133<br>20160133<br>20160132<br>20160131<br>20160130 | )<br>】 之申請案件,並提供<br>申請日期<br>「申請日期<br>2016-02-04<br>2016-02-03<br>2016-02-03<br>2016-02-01<br>2016-02-01<br>2016-02-01<br>2016-02-01<br>2016-02-01<br>2016-02-01 | 査詞功能。請詳閣內文之鈔斷結<br>發生地區<br>- Any - *<br>學名<br>中請人<br>臣宇弘<br>日宇弘<br>孤家駿<br>植家駿<br>植家駿<br>極家駿<br>個家駿<br>個家駿 | <sup>#</sup> 果・<br><u> た書種類</u><br>- Any -<br>申請人<br>申請人<br>●<br>中請人<br>●<br>常<br>本<br>本<br>●<br>中<br>前<br>人<br>●<br>中<br>読<br>人<br>一<br>の<br>中<br>古<br>人<br>の<br>・<br>日<br>の<br>・<br>日<br>の<br>・<br>日<br>の<br>・<br>日<br>の<br>・<br>日<br>の<br>・<br>日<br>の<br>・<br>日<br>の<br>・<br>日<br>の<br>・<br>日<br>の<br>・<br>日<br>の<br>・<br>日<br>の<br>・<br>日<br>の<br>・<br>日<br>の<br>・<br>日<br>の<br>・<br>日<br>の<br>・<br>日<br>の<br>・<br>日<br>の<br>・<br>の<br>・<br>の<br>・<br>の<br>・<br>の<br>・<br>の<br>・<br>の<br>・<br>の<br>・<br>の<br>・<br>の<br>・<br>の<br>・<br>の<br>・<br>の<br>・<br>の<br>・<br>の<br>・<br>の<br>・<br>の<br>の<br>・<br>の<br>・<br>の<br>・<br>の<br>・<br>の<br>・<br>の<br>・<br>の<br>の<br>・<br>の<br>の<br>・<br>の<br>の<br>・<br>の<br>の<br>・<br>の<br>の<br>・<br>の<br>の<br>の<br>の<br>の<br>・<br>の<br>の<br>の<br>の<br>の<br>の<br>の<br>の<br>の<br>の<br>の<br>の<br>の | た書種類<br>病毒(主)<br>物理性<br>そこので割所<br>家之案件書<br>病毒<br>病毒<br>病毒<br>病毒<br>病毒<br>病毒                                                                                                    | Apply           目前進           案件           第二           案件           案件           案件           案件           案件           案件           案件           案件           案件           案件          | <b>復 痰 痰 霰 霰 露 露 露 露 露 露 露 露 露 露 露 露 露 露 露 露</b>                                        |

B. 【創建新內容】

C.

使用者帳號許可創建之內容-診斷服務案件申請

| 創建新內容                             |
|-----------------------------------|
| 己建立之內容 創建新內容 層級                   |
| 創建新內容                             |
| 診 <b>斷服務案件申請</b><br>診斷林木疫情案件用的申請表 |
| 【層級】:僅說明使用者的編輯權限                  |
| 層級                                |
| 已建立之內容 創建新內容 層級                   |
| 以下名單顯示你的編輯群,你可以編輯任何在此編輯群以及子層級之內文  |
| - 案件申請                            |

 D. 【案件診斷進度查詢】:查詢診斷報告之進度 案件診斷進度依序為:
 申請後送出 →【待接案】→【待指派員指派】
 →【待診察員接收】→【待診察員回報】
 →【待管理員審核】→【待控管員簽核】→【案件已簽核】

#### 案件診斷進度查詢

顯示近期五項之申請案件。欲進一步查詢,請點選右下方【檢視更多項目】 案件編號查詢 申請人 Apply 案件編號 申請日期 目前進度 已發表 20160215 2016-02-17 待接案 未發表 未發表 20160214 2016-02-17 待接案 20160213 2016-02-17 待接案 未發表 待接案 未發表 20160212 2016-02-17 20160211 2016-02-17 待接案 未發表 未發表 20160210 2016-02-17 待接案 2016-02-17 待管理員指派 未發表 20160209 20160208 2016-02-17 待接案 未發表 未發表 20160207 2016-02-17 待接案 未發表 20160204 2016-02-05 待接案 未發表 20160202 2016-02-04 待管理員指派 2016-02-04 待管理員指派 未發表 20160201 20160200 2016 02 04 + \$\$ =

#### E. 【案件診斷報告查詢】: 可查詢已簽核之案件內容。

#### 案件診斷報告查詢

顯示【案件已簽核】之申請案件,並提供查詢功能。請詳閱內文之診斷結果。

| 案件編號 (field_case_id | )          | 發生地區<br>- Any -   ▼<br>學名 | 危害種類<br>- Any -<br>申請人 | •     | Арріу |
|---------------------|------------|---------------------------|------------------------|-------|-------|
| 案件編號                | 申請日期       | 申請人                       |                        | 危害種類  | 目前進度  |
| 20160205            | 2016-02-04 | 臺北市中正區                    | 南門里辦公處                 | 病害(主) | 案件已簽核 |
| 20160142            | 2016-02-03 | 呂宇弘                       |                        | 物理性   | 案件已簽核 |
| 20160135            | 2016-02-03 | 張安州                       |                        | 病害    | 案件已簽核 |
| 20160134            | 2016-02-01 | 顏家駿                       |                        |       | 案件已簽核 |
| 20160133            | 2016-02-01 | 顏家駿                       |                        | 病害    | 案件已簽核 |
| 20160132            | 2016-02-01 | 顏家駿                       |                        | 病害    | 案件已簽核 |
| 20160131            | 2016-02-01 | 顏家駿                       |                        | 病害    | 案件已簽核 |
| 20160130            | 2016-02-01 | 顏家駿                       |                        | 病害    | 案件已簽核 |
| 20160129            | 2016-02-01 | 顏家駿                       |                        | 物理性   | 案件已簽核 |
| 20160128            | 2016-02-01 | 顏家裝                       | 1 of 1021 下一頁 >        | 病害    | 案件已簽核 |

點選案件編號,進入案件內容。

目前提供申請人地址、申請日期、診斷結果、受害狀態通報資訊與 GPS 點位資訊。

診斷服務申請表

新竹市

| 申請人:<br>基北市中正區南門<br>20160205                                            | 里辦公處                                   |             |             |    |  |
|-------------------------------------------------------------------------|----------------------------------------|-------------|-------------|----|--|
| 申請人相關資訊                                                                 | 診斷結果                                   | 受害地址        | 受害狀態通報資訊    |    |  |
| 申請日期:<br>2016-02-04                                                     |                                        | 縣市:<br>中正區  |             |    |  |
|                                                                         |                                        | 地址:<br>臺北市中 | 正區廣州街8巷3弄26 | i號 |  |
| 6 <b>PS點位資訊:</b><br>5比市中正區廣州<br>55°2'5.0244"N, 1<br>ee map: Google<br>W | 約番3弄26號<br>121° 30' 28.9548" E<br>Maps |             |             |    |  |
| 地圖 衛星檢視                                                                 |                                        |             |             |    |  |
| <b>\$</b>                                                               | •                                      |             |             |    |  |